# About firmware upgrade

- 1. Download Firmware 1.20 from <u>www.bull-it.ch</u> and save it in **BULLIT RAPSODY RSH-100**.
- 2. Connect RSH-100 with TV after disconnecting RSH-100 from PC.
- 3. Select the firmware file and start upgrading.
- 4. If upgrade is done successfully, RSH-100 will reboot automatically.

## **※** You MUST NOT turn off RSH-100 during upgrade.

% After upgrading RSH-100 to 1.20 version, select "Load Factory Defaults" in "SETUP" menu.

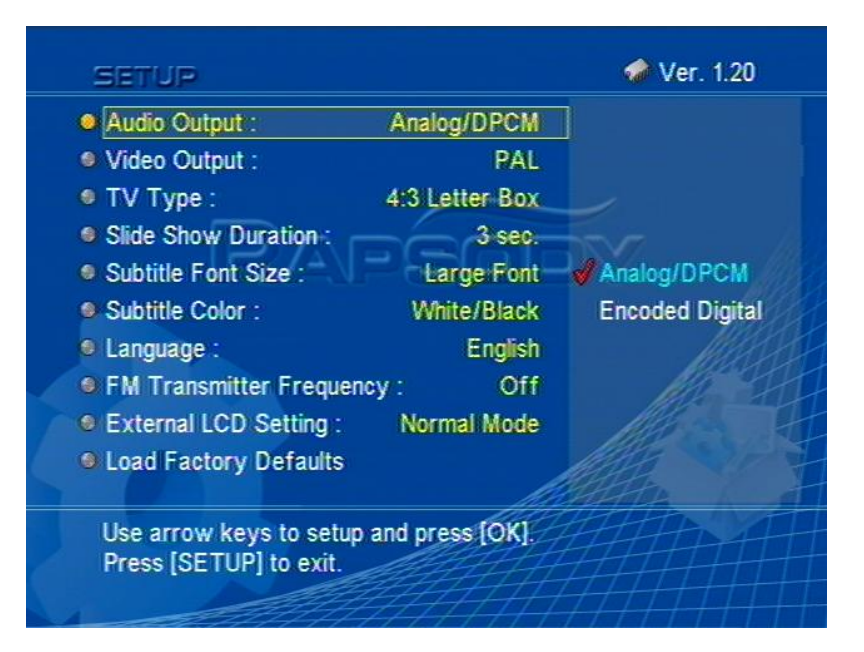

# New features of version 1.20

#### 1. Virtual DVD feature

1.20 version supports the play of VIDEO\_TS.IFO and \*.ISO image files and for the use of this new feature, I'd like you to use below keys on the remote controller. AUDIO Key (Audio Language Selection) / SUBTITLE Key (Subtitle Language Selection) / MENU Key (Title Menu) / TITLE Key (Move to the first title)

#### 2. More Sub-Menu features

In File List Menu, press "9" button on remote controller and Sub-Menu will appear. Sub-Menu can be controlled by the arrow keys on the remote controller.

To disable Sub-Menu, press "9" button or "OK" button on the remote controller.

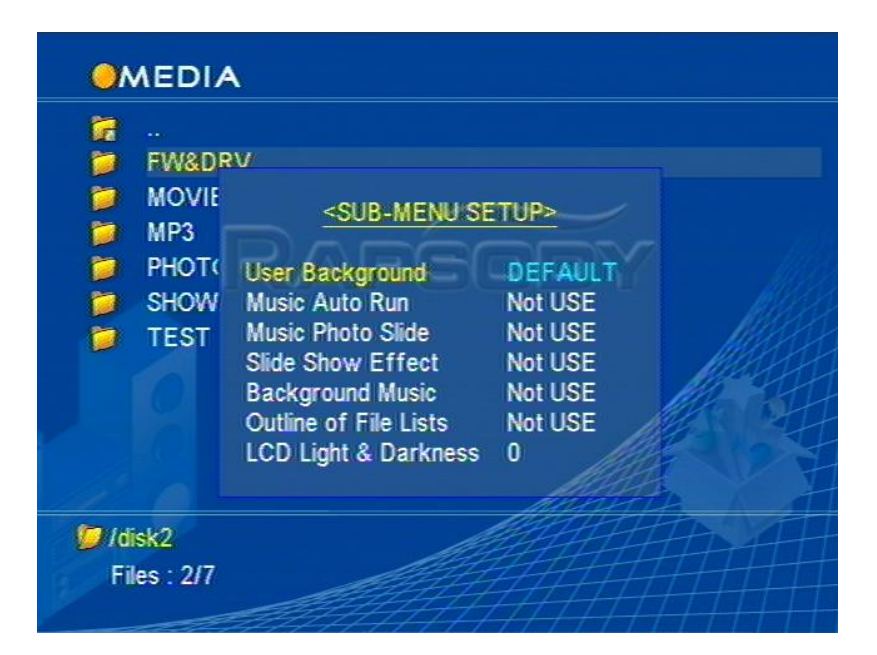

## ▲ SUB-MENU SETUP

## 1) User Background

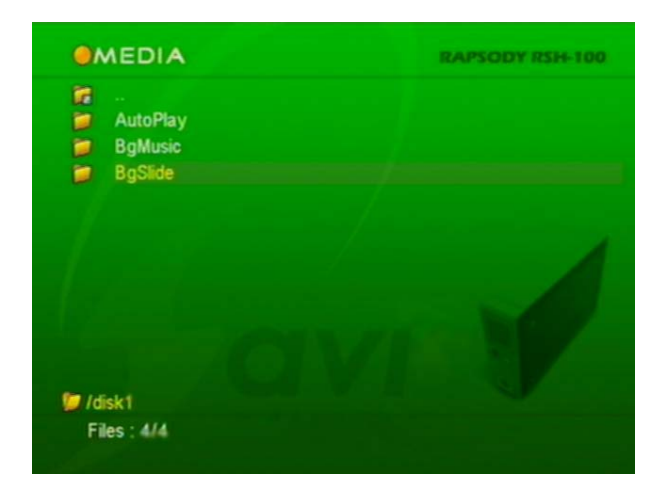

▲ Set 'User Background'

If you add "mybgfile.jpg" file into the root directory in the first partition, the skin of file list menu is displayed as "mybgfile.jpg" image.

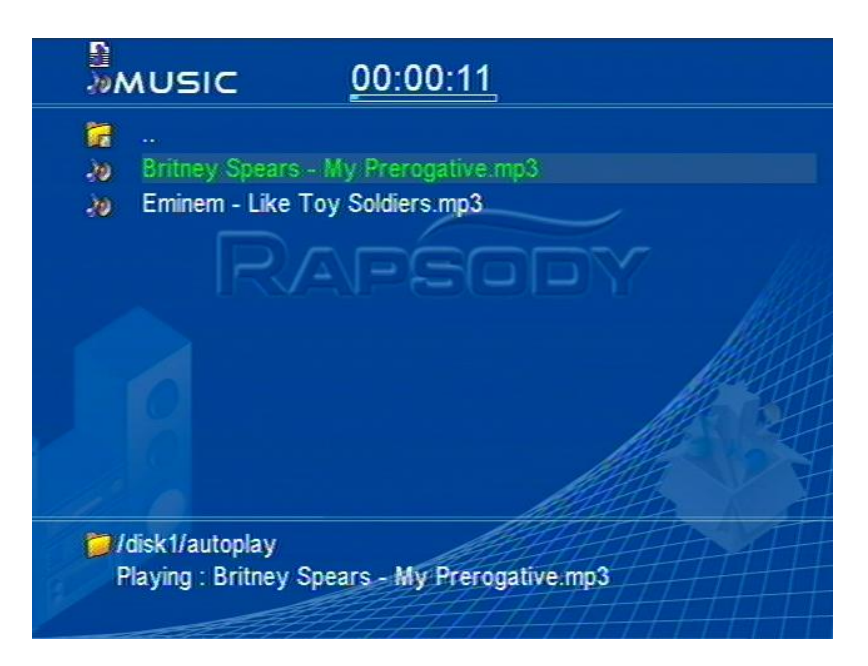

Create "AutoPlay" folder in the root directory in the first partition and music files in this folder will start playing when you turn on RSH-100.

To stop playing, press "STOP" button on the remote controller.

#### 3) Music Photo Slide

Create "BgSlide" folder in the root directory in the first partition for JPG image files. When you play music files, JPG image in the folder will be displayed as background image.

#### 4) Slide Show Effect

In JPG file play, image transition is done by Fade out and Fade in mechanism.

#### 5) Background Music

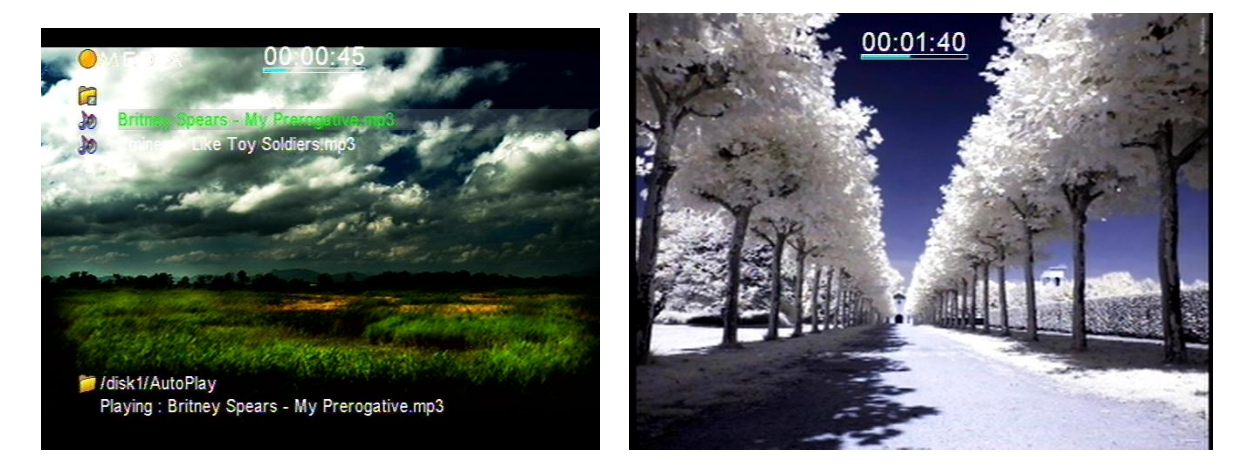

Create "BgMusic" folder in the root directory in the first partition for music files. When you play JPG image files, music file in the folder will be played as background music.

#### 6) Outline of File Lists

For the better readability in file list screen, you select the outline of file list.

### 7) LCD Light and Darkness

Darkness of the front LCD can be adjusted.

## 3. Audio selection feature(Left/ Right)

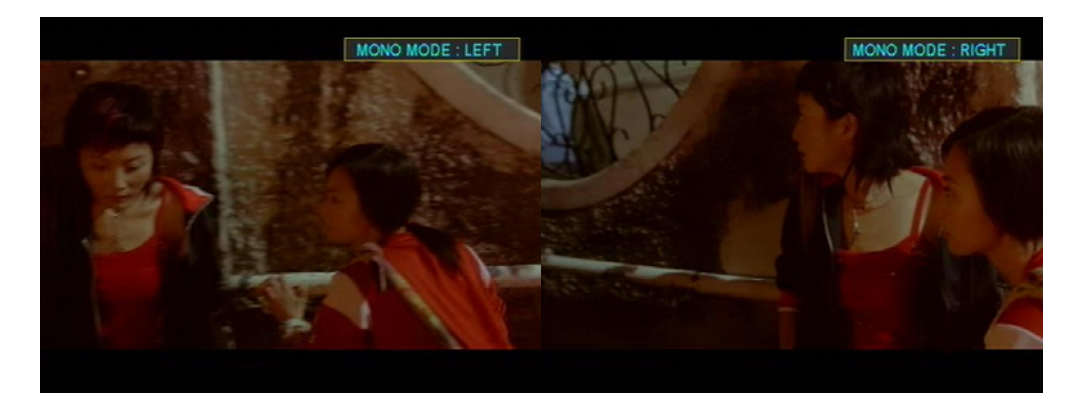

▲ Audio selection feature(Left/ Right)

In case of video file which has two different audio languages, you can select one audio language and for the exact use of this new feature,

I'd like you to read below instructions.

Press "9" button one time: Select Left audio language Press "9" button two times: Select Right audio language Press "9" button three times: Downmix Press "9" button four times: Stereo

## 4. New Partition Selection Structure

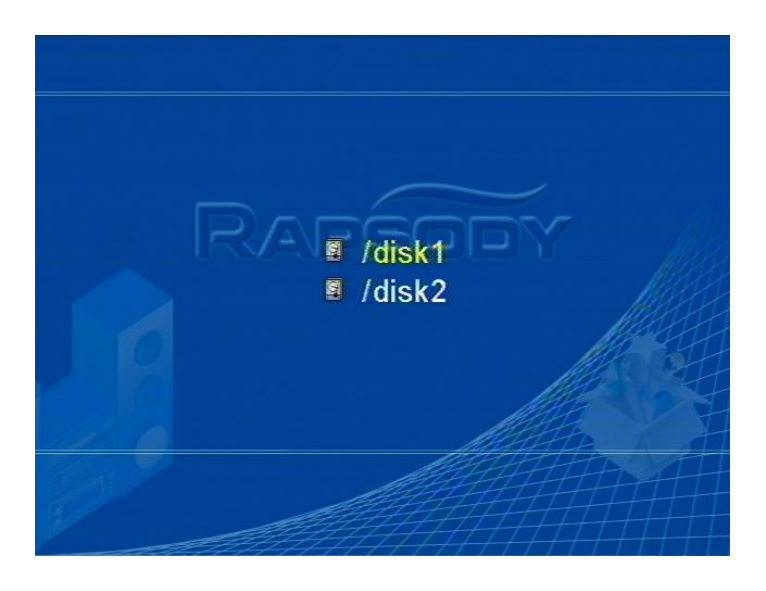

In case of one partition, move directly to root directory without showing partition selection screen.

## 5. Subtitle Menu change

Press "SUBTITLE" button once for "Subtitle Font Size" mode. Press "SUBTITLE" button twice for "Subtitle Language" mode. In each mode, use arrow (Up/ Down) button to control.

## 6. Password function

You can set a password on a folder (when you are inside the folder, otherwise it will protect the whole disk).

Set password:

> Enter folder which you want to set password.

> Press "0" on the remote control.

Remove password:

> Enter "0000" when you change password.

Master Password is "RANDOM" + "3" + "6" + "9"

support@bull-it.ch http://www.bull-it.ch